## Step 1: Go to Gaston.Schoology.com

Step 2: Sign in using your GCS Google Account.

Your em ail is your first nam e.last nam e (last 3 digits of your lunch num ber) followed by @ gaston.k12.nc.us

Ex: john.doe123@gaston.k12.nc.us

Your password is the same as the password for your Chromebook at school.

You may see your GCS Google account already listed if on a Chromebook!

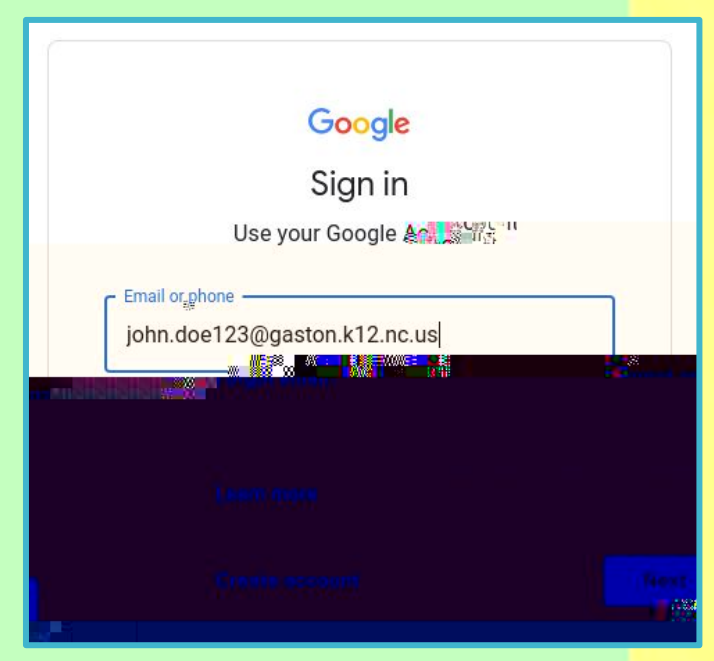

| an the Caston te Sahoob | COURSES |          | ROUPS | R <mark>-<sup>84</sup>5</mark> , 4 | JRCE     |
|-------------------------|---------|----------|-------|------------------------------------|----------|
|                         | RECENT  | ACTIVITY |       | COURSERIA                          | s.<br>An |

Step 3: Now you can find your ELA, Math, Science, and Social Studies courses with your teacher by clicking on Courses OR Course Dashboard.

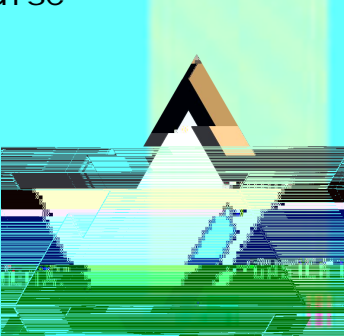